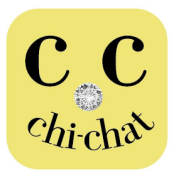

Chi-Chat ~リテール向け接遇中国語~

## <u>ダウンロード&インストール</u>

## 下記のURLにアクセスし、アプリケーションをダウンロードして下さい。 https://pqpappdownload.s3.amazonaws.com/index.html

ログイン後、下方に表示 が出ますので、各端末の 「インストール」ボタンにて ダウンロードに入ります。

UserID: jaspa Password: Jaspa2017@

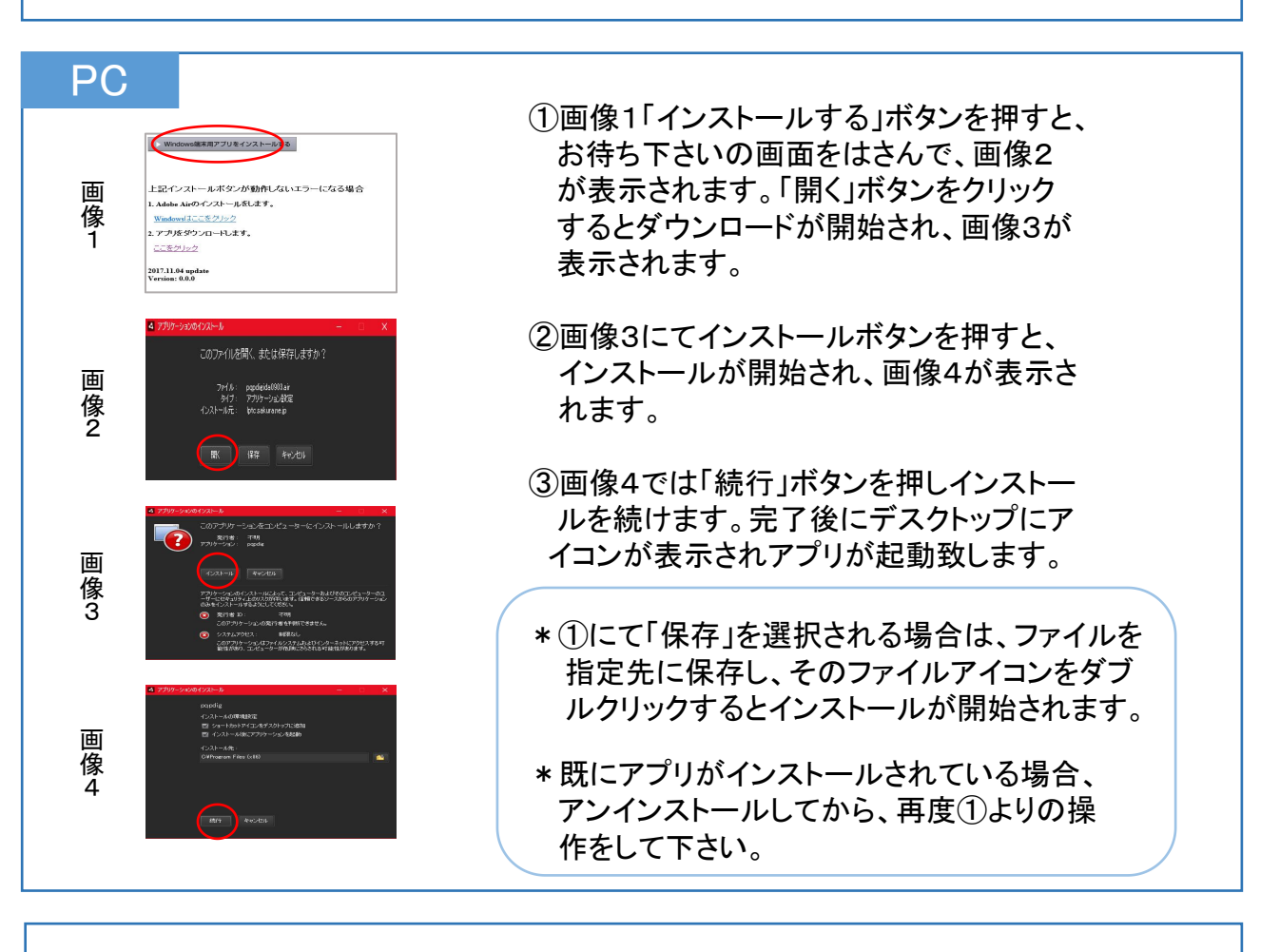

アプリ起動後にログインしてから学習に入ります。

(各端末のアプリ終了の操作と同時にログアウト致します)

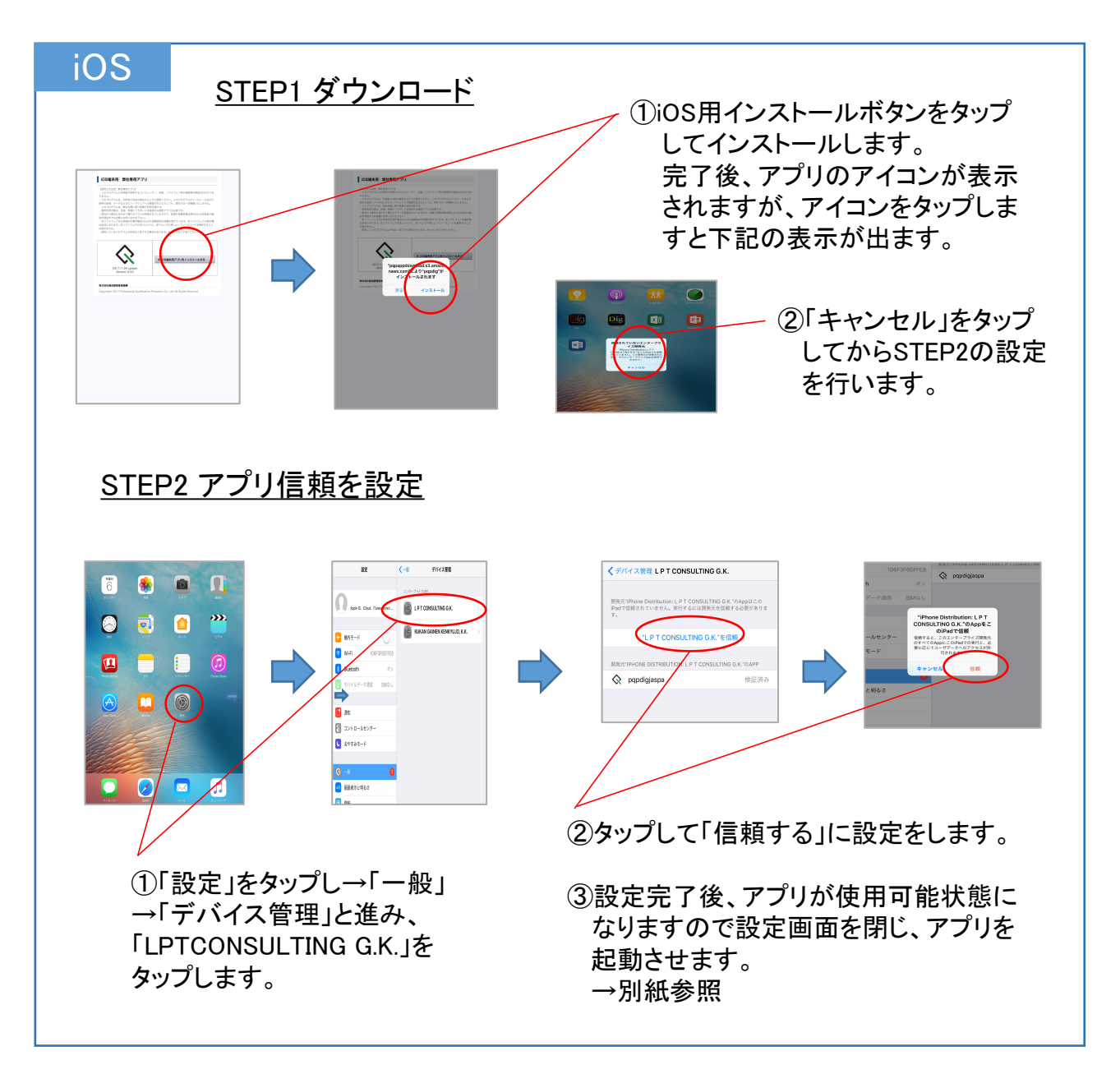

## Android

ダウンロードURL・Androidの「インストール」ボタンからダウンロード・インストール に入ります。自動的にインストールが始まらない場合は、ダウンロードしたファイル 「pqpdig.apk」を直接開いて下さい。

「インストールはブロックされました」が表示された場合など上手くいかない場合は、 お使いの機種の「設定」→「セキュリティ」にて「提供元不明のアプリケーションの インストールを許可する」に設定をしてからインストール下さい。

\*上記設定はインストール終了後に必ず元に戻して下さい。